## INSTRUCTIVO ESTUDIANTE CURSO DE ACREDITACIÓN

1. Para registrarte como usuario, sigue estos pasos:

| Registrarse como usuario                                                                                                    |
|----------------------------------------------------------------------------------------------------|
| Hola. Para acceder al sistema tómese un minuto paracrear una cuenta.Cada curso puede<br>disponer de una "clave de acceso"que sólo tendrá que usar la primera vez.Estos son los<br>pasos:                                                                                                    |
| <ol> <li>Diligencie el Formulario de Registro con sus datos.</li> <li>El sistema le enviará un correo para verificar que su dirección sea correcta.</li> <li>Lea el correo y confirme su matrícula.</li> <li>Su registro será confirmado y usted podrá acceder al curso.</li> <li>Seleccione el curso: Curso a utónomo en acreditaciónpara IPS´s.</li> <li>A partir de ese momento no necesitará utilizar más que su nombre de usuario y contraseñaen el formulario de la página para ingresar al curso.</li> </ol> |
| Comience ahora creando una cuenta                                                                                                    |

Este es el formulario de registro, que debes diligenciar. Asignate un Usuario y Contraseña, para que luego ingreses con estos datos.

| Crear un nuevo usuario y contraseña para acceder al sistema |                                                     |  |  |  |
|-------------------------------------------------------------|-----------------------------------------------------|--|--|--|
| Nombre de usuario*                                          |                                                     |  |  |  |
| Contraseña*                                                 | 📃 Desenma scarar                                    |  |  |  |
|                                                             |                                                     |  |  |  |
| Por favor, escriba algunos datos sobre usted                |                                                     |  |  |  |
| Dirección de correo*                                        |                                                     |  |  |  |
| Correo (de nuevo)*                                          |                                                     |  |  |  |
| Nombre*                                                     |                                                     |  |  |  |
| Apellido*                                                   |                                                     |  |  |  |
| Ciudad*                                                     |                                                     |  |  |  |
| País*                                                       | Seleccione su país                                  |  |  |  |
| reCAPTCHA 🗿                                                 | STARKEY I KINGSL                                    |  |  |  |
|                                                             | Escriba las palabras de arriba                      |  |  |  |
|                                                             | Obtener otro CAPICHA<br>Obtener un CAPICHA de audio |  |  |  |
|                                                             |                                                     |  |  |  |
| Otros campos                                                |                                                     |  |  |  |
| Institución*                                                |                                                     |  |  |  |
|                                                             |                                                     |  |  |  |
|                                                             | Crear cuenta Cancelar                               |  |  |  |
|                                                             | En este formulario hav campos obligatorios          |  |  |  |

2. Cuando ya estés registrado, diligencia los siguientes campos; recuerda que el usuario y la contraseña, deben ser los que te asignaste en el registro.

| Usuarios registrados                                                                                             |  |
|----------------------------------------------------------------------------------------------------|--|
| Entre aquí usando su nombre de usuario y contraseña<br>(Las 'Cookies' deben estar habilitadas en su navegador) 🍞 |  |
| Nombre de usuario Contraseña Entrar                                                                              |  |
| ¿Olvidó su nombre de usuario o contraseña?<br>Sí, ayúdeme a entrar                                               |  |

3. Te aparecerán los módulos que tiene el curso de acreditación:

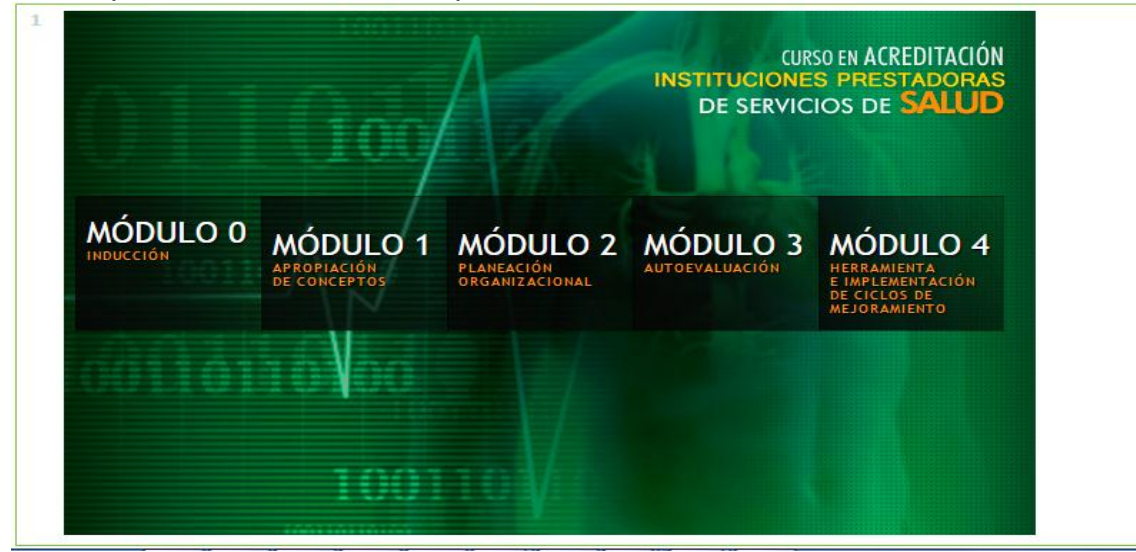

4. Para avanzar en cada módulo, es necesario que hagas cada una de las actividades y apruebes la evaluación:

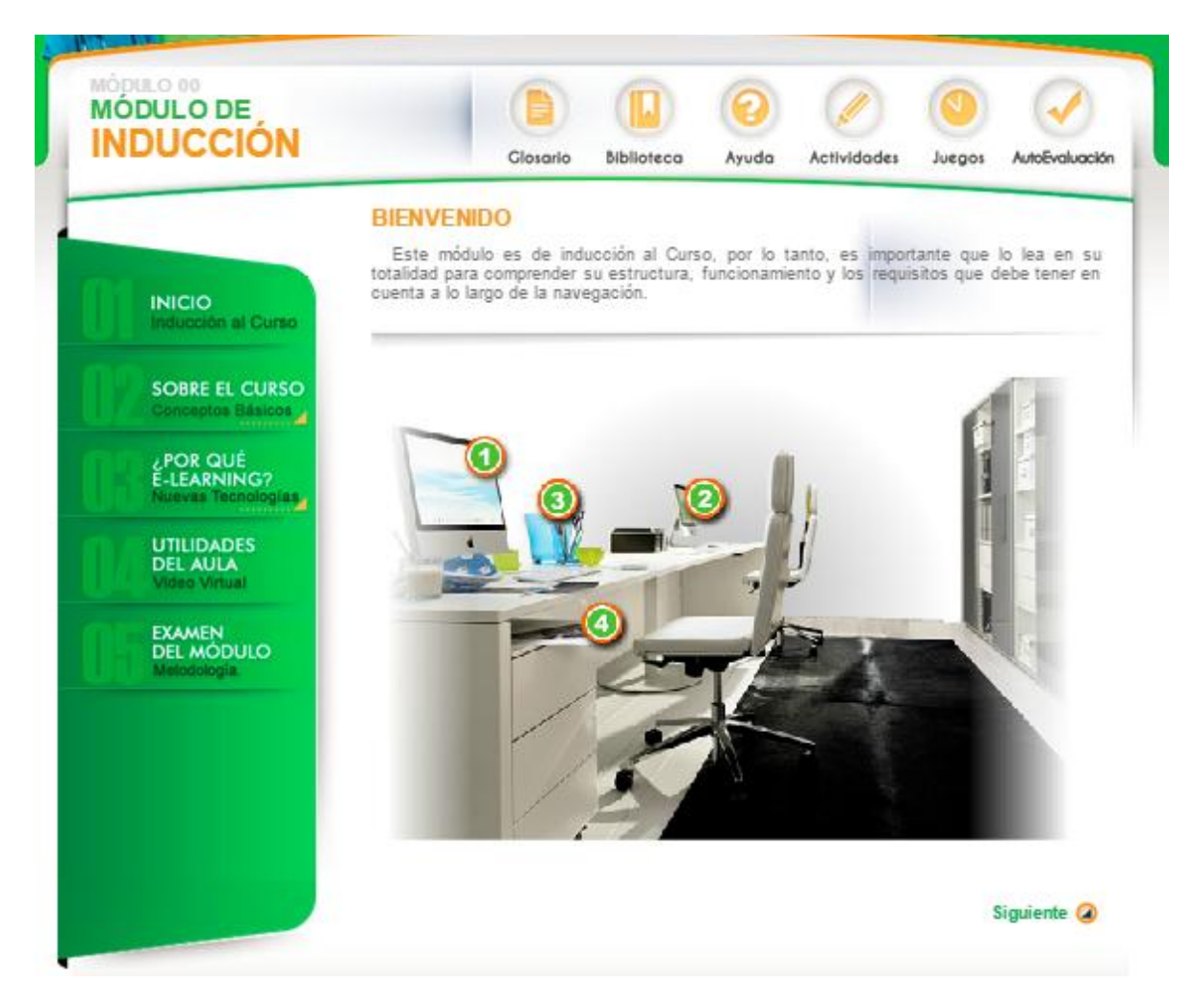